## HOW TO SIGN UP FOR GOOD SAMARITAN MYCHART

There are two ways to sign up for Good Samaritan MyChart:

- 1) You can use the activation code provided at the end of your After Visit Summary from a recent visit to your health care provider. Your health care provider may also email you an activation code.
- 2) If you don't have an activation code, you can still sign up by answering a few simple questions.

## If you HAVE an activation code:

- 1) Open the MyChart app on your phone or tablet, or visit viewmychart.com.
- 2) Click the link BELOW the Sign-In button that says "Sign Up Now".

| MyChart Username |                  |
|------------------|------------------|
| Password         |                  |
| SIGI             | N IN             |
| Forgot Username? | Forgot Password? |
| New              | User?            |
| SIGN U           | PNOW             |

3) Enter your activation code in the specified boxes, then fill out the boxes for social security number and date of birth. Click the Next button

| Please Identify Yourself                                                                                                    |
|----------------------------------------------------------------------------------------------------|
| Step 1                                                                                                    |
| All fields are required.                                                                                                    |
| MyChart Activation Code No Activation Code? - SIGN UP ONLINE                                                                                                    |
| Enter your Activation Code as it appears on your enrollment letter (your code is not case sensitive). You will not need to use this code after you complete the signup process. |
| xxxx - xxxxx<br>Social Security Number (Last 4 Digits)<br>Please enter the last 4 digits of your Social Security Number.                                                        |
| nnnn                                                                                                    |
| Date of Birth                                                                                                    |
| Enter your date of birth in the format shown, using 4 digits for the year.   mm /                                                                                               |
| NEXT                                                                                                    |

- 4) Create User ID and password and security question. Click the Next button.
- 5) Fill in your email address for MyChart notifications. Click the Next button.
- 6) Read and agree to the terms by checking the box.

If you DON'T have an Activation Code:

- 1) Open the MyChart app on your phone or tablet, or visit viewmychart.com.
- 2) Click the link BELOW the Sign-In button that says "Sign Up Now"

| MyChart Username |                  |
|------------------|------------------|
| Password         |                  |
| SIG              | N IN             |
| Forgot Username? | Forgot Password? |
| New              | User?            |
| SIGN U           | IP NOW           |
| SIGN U           | IP NOW           |

3) Click the green button that says SIGN UP ONLINE.

| Please Identify Yourself                                                                                                    |
|----------------------------------------------------------------------------------------------------|
| Step 1                                                                                                    |
| All fields are required.                                                                                                    |
| MyChart Activation Code No Activation Code? - SIGN UP ONLINE                                                                                                    |
| Enter your Activation Code as it appears on your enrollment letter (your code is not case sensitive). You will not need to use this code after you complete th signup process. |
| x0000X - X0000X                                                                                                    |
| Social Security Number (Last 4 Digits)<br>Please enter the last 4 digits of your Social Security Number.                                                                       |
| DDD                                                                                                    |
| Date of Birth                                                                                                    |
| Enter your date of birth in the format shown, using 4 digits for the year.                                                                                                    |
| mm / dd / yyyy                                                                                                    |
| NEXT                                                                                                    |

- 4) Fill in the boxes as required.
- 5) Check the CAPTCHA box.
- 6) Read and agree to the terms by checking the box.
- 7) Click the Next button.
- 8) Complete the questions on the next page to finish the process.